| Side 530 ● Ledighedsregistrering ● Opret Karantæne |                                                                                                    |                                                                                  |
|----------------------------------------------------|----------------------------------------------------------------------------------------------------|----------------------------------------------------------------------------------|
| Fase                                               | Forklaring                                                                                                    | Tast                                                                             |
| Søg ledig                                          | Indtast søgekriterier side 530                                                                                 | Se huskeseddel LO1 for søgning.                                                  |
| Opret Karantæne                                    | Der kan registreres<br>Karantæneoplysninger på den lediges<br>kartotekskort.<br>Klik på knappen Ny.            | Karantæne Ny                                                                     |
| Systemudfyldte                                     | Følgende felt er forud udfyldt af                                                                              |                                                                                  |
| felter                                             | systemet og kan ikke rettes.                                                                                   | CPR: 301080                                                                      |
| Startdato                                          | Feltet er et datofelt. Opdateres med<br>startdato for den konkrete<br>karantæneperiode.                        | Start-dato:                                                                      |
| Slutdato                                           | Feltet er et datofelt. Opdateres med<br>slutdato for den konkrete<br>karantæneperiode.                         | Slut-dato:                                                                       |
| 8                                                  | OBS: Hvis en karantæne oprettes uden<br>slutdato sættes slutdato automatisk til<br>én måned efter startdato.   |                                                                                  |
| Årsag.                                             | Feltet er et fritekst felt.                                                                                    |                                                                                  |
|                                                    | Udfyldes med årsag til karantænen.                                                                             | Årsag: Afslår anvist job                                                         |
| Sidehandlinger                                     | Godkend det indtastede med OK                                                                                  | OK Fortryd Slet                                                                  |
| Næste<br>kontroldato                               | Der markeres med rød skrift ved den<br>ledige, at der er en karantæneperiode.<br>OBS:                          | Registrering af ledig<br>Person Karantæne fra den 03-09-2015 til den 03-10-2015. |
|                                                    | Når en person idømmes karantæne<br>SKAL næste kontroldato på side 530A<br>på personens kartotekskort opdateres | Næste kontrol: 03-10-2015 ×                                                      |
| Karantæneliste                                     | Listen med Karantæner vises på side<br>530A.<br>Er der flere registreringer vises de<br>under hinanden.        | StartSlutÅrsag03-09-201503-10-2015Afslår anvist job                              |
|                                                    | OBS: På side 530A vises kun de sidste 6<br>måneders karantæner.<br>Komplet liste er på side 532.               |                                                                                  |

Dato: 04.09.2015/MBL

Version 1.0

< KIMIK iT